关于ACCE 中默认保存路径的修改方法 PDF转换可能丢失图 片或格式,建议阅读原文

https://www.100test.com/kao\_ti2020/273/2021\_2022\_E5\_85\_B3\_E 4 BA 8EACCE c97 273676.htm 1.Microsoft Access文件默认保 存路径修改方法 Access默认保存路径也是C:\My Documents目 录。默认保存路径修改方法:打开Access程序,单击菜单栏" 工具"下的"选项"命令, 接着在出现的"选项"对话框中 选择"常规"标签页面,将"默认数据库文件夹"改成专用 数据分区的某个文件夹,然后按"确定"即可。2.Microsoft Word文件默认保存路径修改方法 Word文件默认保存路径 是C:\My Documents目录。默认保存路径修改方法:打 开Word程序,单击菜单栏"工具"下的"选项"命令,接着 在出现的"选项"对话框中选择"文件位置"标签页面,再 选择文件类型,按"更改"按钮,将位置指定为专用数据分 区的某个文件夹,然后按"确定"即可。3.Microsoft Excel文 件默认保存路径修改方法 同样, Excel默认保存路径也 是C:\My Documents目录。默认保存路径修改方法:打开Excel 程序,单击菜单栏"工具"下的"选项"命令,接着在出现 的"选项"对话框中选择"常规"标签页面,将"默认工作 目录"改成专用数据分区的某个文件夹,然后按"确定"即 可。 4.WPS2000文件默认保存路径修改方法 WPS2000默认保 存路径是C:\WPS2000\wps目录(假如你的WPS2000安装在C盘 根目录下,下同)。它的默认保存路径的修改,必须 在WPS2000软件安装时进行。在WPS2000软件安装过程中, 必须先接受许可协议,再填写用户资料,然后选择安装路径 ,之后便是选择工作目录。在选择工作目录时,我们就可以

点击"浏览"按钮,选择专用数据分区的某个文件夹即可。 5.Microsoft PowerPoint文件默认保存路径修改方法 PowerPoint 默认保存路径也是C:\My Documents目录。默认保存路径修改 方法:打开PowerPoint程序,单击菜单栏"工具"下的"选项 "命令, 接着在出现的"选项"对话框中选择"高级"标签 页面,将"默认文件位置"改成专用数据分区的某个文件夹 , 然后按"确定"即可。 6. Microsoft 活页夹文件默认保存路 径修改方法 Microsoft活页夹默认保存路径也是C:\My Documents目录。默认保存路径修改方法:打开Microsoft活页 夹程序,单击菜单栏"文件"下的"活页夹选项"命令,接 着在出现的"活页夹选项"对话框中,将"默认活页夹文件 位置"改成专用数据分区的某个文件夹,然后按"确定"即 可。 7.写字板、记事本文件默认保存路径修改方法 写字板、 记事本默认保存路径都是C:\My Documents目录。默认保存路 径修改方法也一样:在"开始"下的"运行"中键入 "Regedit",按"确定"按钮,启动注册表编辑器,打 开HKEY CURREN USER\Software\Microsoft\ Windows\CurrentVersion\Exprorer\User Shell Folders分支,在右 边窗口中找到名为"Personal"键,将其键值改成专用数据分 区的某个文件夹的路径即可。 8.Internet Explorer浏览器文件默 认保存路径修改方法 Internet Explorer浏览器文件默认保存路 径是C:\Program Files\ Internet Explorer\ Temporary Internet Files 目录。默认保存路径修改方法:打开Internet Explorer,单击菜 单栏"工具"下的"Internet选项"命令, 接着在出现的 "Internet选项"对话框中选择"常规"标签页面,点击 "Internet临时文件"框中的"设置"按钮,在接着出现的"

设置"界面中,单击"移动文件夹",再在"浏览文件夹" 页面中选择专用数据分区的某个文件夹,然后按"确定"即 可。 9.Outlook Express中邮件默认保存路径修改方法 Outlook Express中邮件默认保存路径为:C:\Windows\Application Data \Microsoft\Outlook Express目录。默认保存路径修改方法:打 开Outlook Express,单击菜单栏"工具"下的"选项"命令, 接着在出现的"选项"对话框中选择"维护"标签页面,点 击"存储文件夹"按钮,在接着出现的"存储位置"界面中 , 单击"更改", 再在"浏览文件夹"页面中选择专用数据 分区的某个文件夹,然后按"确定"即可。10.Outlook Express中通讯簿默认保存路径修改方法 Outlook Express中通 讯簿默认保存路径:C:\Windows\Application Data \Microsoft\Address Book目录下的udername.wab文件。默认保 存路径修改方法: 在"开始"下的"运行"中键入"Regedit" ,按"确定"按钮,启动注册表编辑器,打开HKEY\_ CURREN USER \Software\ Microsoft\WAB\ WAB4\ Wab File Name,在右边窗口中将其默认改成专用数据分区的某个文件 夹的路径即可。 11.Foxmail文件默认保存路径修改方法 Foxmail文件默认保存路径是C:\Foxmail目录。默认保存路径 修改方法:在软件安装后第一次运行时,设置邮件保存文件夹 为专用数据分区的某个文件夹即可。 12.NetAnts1.0网络蚂蚁 下载文件默认保存路径修改方法 NetAnts1.0网络蚂蚁下载文件 默认保存路径:C:\NetAnts1.01目录。默认保存路径修改方法: 打开NetAnts1.0,单击菜单栏"文件"下的"选项"命令,接 着在出现的"NetAnts配置"对话框中选择"文件"标签页面 ,将专用数据分区的某个文件夹的路径输入"默认下载目录

"后点击"确定"即可。13.网络吸血鬼文件默认保存路径修 改方法 网络吸血鬼文件默认保存路径:C:\Program Files\Net Vampire目录。默认保存路径修改方法:打开网络吸血鬼程序 ,单击菜单栏"选项"下的"目的文件夹"命令,接着在出 现的"目的文件夹"对话框中单击"添加"按钮,在"文件 组"界面中可根据文件扩展名定义相应的专用数据分区的文 件夹,然后点击"确定"即可。100Test下载频道开通,各类 考试题目直接下载。详细请访问 www.100test.com